# 广东省地方税务局

# 广东省地方税务局年所得 12 万元以上自行申报 操作手册

版本 V1.1

广东省地方税务局

| 广东省地方税务局电子办税服务厅(网页版) | Version:    | <1.0>    |
|----------------------|-------------|----------|
| 年12万自行申报操作手册         | Date: <2016 | 6-01-12> |

# 目录

| 1. |       | 概述                 |                         | 4        |
|----|-------|--------------------|-------------------------|----------|
| 2. |       | 电子办税服              | 發行(网页版)                 | 4        |
|    | 2.1   | 登录.                |                         |          |
|    | 2.2   | 2 年所行              | 导 12 万以上自行申报            | 6        |
|    |       | 2.2.1              | 功能描述                    | 6        |
|    |       | 2.2.2              | 操作步骤                    | 6        |
|    |       | 2.2.2.1            | 申报入口                    | 6        |
|    |       | 2.2.2.2            | 选择应申报税务机关               | 7        |
|    |       | 2.2.2.3            | 申请表填写                   |          |
|    |       | 2.2.2.4            | 减免附表                    | 9        |
|    |       | 2.2.2.5            | 确认申报表                   |          |
|    |       | 2.2.2.6            | 查看回执                    |          |
|    |       | 2.2.2.7            | 申报表作废(个税)               |          |
|    |       | 2.2.2.8            | 扣缴税费                    |          |
|    | 2.3   | 3 年所行              | 导 12 万以上申报查询            |          |
|    |       | 2.3.1              | 功能描述                    |          |
|    |       | 2.3.2              | 操作步骤                    |          |
|    |       | 2.3.2.1            | 进入界面                    |          |
|    |       | 2.3.2.2            | 查询操作                    |          |
|    | 2.4   | 4 申报著              | 表作废(个税)                 |          |
|    |       | 2.4.1              | 功能描述                    |          |
|    |       | 2.4.2              | 操作步骤                    |          |
|    |       | 2.4.2.1            | 进入界面                    |          |
|    |       | 2.4.2.2            | 查询申报信息                  |          |
|    |       | 2.4.2.3            | 作废申请                    |          |
|    |       | 2.4.2.4            | 确认作废                    |          |
|    |       | 2.4.2.5            | 查看回执                    |          |
| 3. |       | 微信申报               |                         | 17       |
|    | 3.1   | 添加?                | 公众号                     | 17       |
|    | 3.2   | 2 绑定               | 个人身份                    |          |
|    | 3.3   | 3 年所行              | 导 12 万以上自行申报            |          |
| 4. |       | 常见问题               |                         | 23       |
|    | 问。    | <b>5.</b> 页页       | 版对中脑确性 操作系统及网速的配置要求是什么? | 23       |
|    | 同     | 题 2. 个人            | 用户加何登陆                  | 23<br>24 |
|    | 问     | ∞ -・ 「八<br>题·3: 个人 | 用户忘记密码该怎么办?             |          |
|    | 问     |                    | 用户手机号码改变以后收不到验证码如何登陆电厅? | 24       |
|    | 问     | 题 5. 如果            | 界面带出的数据与实际不符应如何处理?      |          |
|    | , ,,) |                    |                         |          |

| Public | 广东省地方税务局, | 2016 | Page 2 of |
|--------|-----------|------|-----------|
|        |           |      |           |

| 广东省地方税务局电子办税服务厅(网页版) | Version: <1.0>     |
|----------------------|--------------------|
| 年12万自行申报操作手册         | Date: <2016-01-12> |
|                      |                    |

| 广东省地方税务局电子办税服务厅(网页版) | Version:    | <1.0>    |
|----------------------|-------------|----------|
| 年12万自行申报操作手册         | Date: <2016 | 6-01-12> |

# 1. 概述

年所得12万元以上的纳税人,在纳税年度终了后3个月内,需要进行个人 所得税自行申报(年所得12万以上)。

目前提供12万申报渠道包括:

- 1、广东省地方税务局电子办税服务厅(网页版)
- 2、微信公众号: 广东地税
- 3、门前申报
- 4、自助终端

本指引主要介绍前面2种渠道的申报。

12 万申报带出的数据来源于明细数据的加工处理,需要代扣代缴义务人已 经将整年的明细申报完成。

# 2. 电子办税服务厅(网页版)

个人所得税 12 万相关的模块都在此操作,包含有申报、申报查询、缴款查 询、作废等。

### 2.1 登录

打开广东省地方税务局电子办税服务厅 (http://www.gdltax.gov.cn/etax/login.html),使用个人用户登录

Public 广东省地方税务局, 2016

Page 4 of

| 广东省地方税务局电子办税服务厅(网页版) | Version: <1.0>     |  |
|----------------------|--------------------|--|
| 年12万自行申报操作手册         | Date: <2016-01-12> |  |

| ▶ 广东省地方税务局电子办税服务厅 × 十                                                              | –                                                                                        |
|------------------------------------------------------------------------------------|------------------------------------------------------------------------------------------|
| < > C 🗘 🖽 🛛 * http://www.gdltax.gov.cn/etax/login.html                             | e >   ilitationalitation                                                                 |
| ● 上网导航 🗋 京东商城 🗋 天猫精选 🗋 应用中心 🗋 特权中心 🗋 组织级项目管理软… 💠 臺录 -                              | 方欣科技工… 🗋 广东省地方税务局…                                                                       |
| 💿 广东省地方税务局                                                                         | <b>司</b> 电子办税服务厅                                                                         |
| ☐ 用户登录 图定纳税户量录                                                                     | 个人用户登录                                                                                   |
| 证件类型: <mark>居民身</mark> 行                                                           |                                                                                          |
| 证件号码:                                                                              |                                                                                          |
| 密 码:                                                                               |                                                                                          |
| 验证码:                                                                               | 표 录                                                                                      |
|                                                                                    | 2在用户名 签证密码                                                                               |
| 提示:<br>• 申请办理小规计<br>· 广东省地方联络局电子办取管理办法<br>• 世子办说服务厅首介 功能说明 办理范程 笔,<br>数权所有:广东省地方联络 | 下載:<br>. 电子为税服务厅(全功能板/合作税)<br>. 电子为税服务厅(投行税数)<br>. 电子为税服务厅-阿西税设检查工具<br>. 电子为税服务厅-时件手可下载. |

#### 验证动态密码

| 登记序号:                                        |                                                 |
|----------------------------------------------|-------------------------------------------------|
| 手机动态密码:                                      | 重发动态密码                                          |
|                                              |                                                 |
|                                              |                                                 |
|                                              | 秦登                                              |
|                                              | <b>安</b> 录                                      |
| 备注:                                          | <b>麦</b> 录                                      |
| 备注:<br>1)诸输入您签约手机上收到的6位;                     | 登录                                              |
| 备注:<br>1)请输入您签约手机上收到的6位<br>2)如果您在1分钟内没有收到励态; | 登录<br>动态密码。<br>密码,可再次点击"重发动态密码"按钮,要求系统重新发送一次动态密 |

查看手机收到的验证码,输入验证码进入。

使用个人账号进入"电子办税服务厅",选择"个税12万"进入页面。

| 广东省地方税务局电子办税服务厅(网页版) | Version: <1.0>     |
|----------------------|--------------------|
| 年12万自行申报操作手册         | Date: <2016-01-12> |

| 🎯 广东省地方税务局电 | 子办税服务厅                           |
|-------------|----------------------------------|
| 个税12万 个人所得税 |                                  |
| 用户信息        | 请核对您的办税资料,如果有问题,请及时通知相关税务人员进行修改! |
| · A标: •     | 12万                              |
| 登记序号:       | 年所得12万以上自行申报                     |
|             | 年所得12万以上申报查询                     |
| 个人信息 汪销登录   | 年所得12万以上缴款查询                     |
|             | 申报表作废(个税)                        |
|             | 基本信息                             |
|             | 个人信息修改                           |
|             | 社保费个人基本信息                        |
|             | 个人基本信息情况                         |
|             | 纳税情况                             |
|             | 个人所得税纳税明细信息查询                    |
|             | 个人所得税完税证明及清单打印                   |
|             | 个人缴费信息                           |

## 2.2 年所得 12 万以上自行申报

## 2.2.1 功能描述

此模块提供个人(自然人)年收入超过12万以上的纳税人进行自行申报操作。

## 2.2.2 操作步骤

## 2.2.2.1 申报入口

点击"个税 12 万",进入个税 12 万页面,选择"年所得 12 万以上自行申报",如下图所示:

Public 广东省地方税务局, 2016 Page 6 of

| 广东省地方税务局电子办税服务厅(网页版) | Version: <1.0>     |  |
|----------------------|--------------------|--|
| 年12万自行申报操作手册         | Date: <2016-01-12> |  |

| 🎯 广东省地方税务局电子                                                                                                    | 子办税服务厅                                                                                                    |
|----------------------------------------------------------------------------------------------------|----------------------------------------------------------------------------------------------------|
| 个税12万 个人所得税                                                                                                    |                                                                                                    |
| 个税12万       个人所得税         用户信息          名称:          纳税人识别号:          登记序号:          通记序号:          近代号码:          个人信息       注销登录 | <ul> <li>◆ 请核对您的办税资料,如果有问题,请及时通知相关税务人员进行修改!</li> <li>12万</li> <li>年所得12万以上自行申报</li> <li>年所得12万以上申报查询</li> <li>年所得12万以上申报查询</li> <li>申报表作废(个税)</li> <li>基本信息</li> <li>个人信息修改</li> <li>社保费个人基本信息</li> <li>小人基本信息情况</li> <li>納稅情况</li> <li>小人所得稅纳稅明细信息查询</li> </ul> |
|                                                                                                    | 个人所得税完税证明及清单打印<br>个人缴费信息                                                                                                    |

## 2.2.2.2 选择应申报税务机关

 1)点击"年所得12万以上自行申报",进入初始化界面,税款所属时期默 认上一年度的年头年尾,选择"应申报机关",点击"填写申报表", 进入填写数据界面填写数据。

| 广东省地方税务局电子办税服务厅(网页版) | Version: <1.0>     |  |
|----------------------|--------------------|--|
| 年12万自行申报操作手册         | Date: <2016-01-12> |  |

| 税款所雇时期           |                                             |                     |
|------------------|---------------------------------------------|---------------------|
| 税费所属时期起: 2       | 015-01-01                                   | 如:税款所属期起:2014-01-01 |
| 说费所属时期止:2        | 015-12-31                                   | 如:税款所属期止:2014-01-31 |
| ⊻中10机大·<br>街道乡镇: | 」) ///开反区地力税务局高新<br>夏港街道(开发) <mark>▼</mark> | 케신刀계림理_科 🗾          |
|                  |                                             |                     |
|                  |                                             |                     |

注:请用户选择自己单位所在的应申报机关,及任职单位所在的街道乡镇。 2)点击"填写申报表",将进入申报表填写界面。

## 2.2.2.3 申请表填写

1) 进入申请表界面,系统会提示如实填报,如图:

| 提示                                              |                           |
|-------------------------------------------------|---------------------------|
| 我声明,此纳税申报表是根据《中<br>法》及有关法律、法规的规定填报的,<br>靠的、完整的。 | 华人民共和国个人所得税<br>我保证它是真实的、可 |
|                                                 | 确定取消                      |

Public 广东省地方税务局, 2016

Page 8 of

| 广东省地方税务局电子办税服务厅(网页版) | Version: <1.0>     |  |
|----------------------|--------------------|--|
| 年12万自行申报操作手册         | Date: <2016-01-12> |  |

点击确定后,进入申报表界面。如下图所示:

| 业务办理流程: 初始化                                                                                                    | 初始化 1 算写中报表 确认中报表 查看回执 @ 使用帮助 II 办税指引 |                  |           |       |                  |                |                  |              |       |                 |              |     |
|----------------------------------------------------------------------------------------------------|---------------------------------------|------------------|-----------|-------|------------------|----------------|------------------|--------------|-------|-----------------|--------------|-----|
| 申请表                                                                                                    |                                       |                  |           |       | *                |                |                  |              |       |                 |              | _   |
| <ul> <li>         个人所得我纳我申报表(适用于年所得<br/>12万元以上的纳税人申报)     </li> <li>         个人所得税减免附表(减免事项附表)     </li> <li>         个人所得税减免附表(减免财表(税收协定附表)     </li> </ul> | 纳税人识别号:                               |                  | ,         | 个人所得利 | 说纳税申报            | 表(适用于年         | 所得 <b>12</b> 万元  | 亡以上的纳        | 税人申报) | )               | 埴表[          | 日期: |
|                                                                                                    | 税款所属期: 2015-0                         | 1-01 至 2015-12-3 | 31        |       |                  | 2              | E看明细             |              |       |                 | 金額」          | 单位: |
|                                                                                                    | 纳税人姓名                                 |                  | -         |       | 国籍(地区)           | 中华人民共和<br>国    | 身份证件类型           | 居民身份证        |       | 身份证件号码          |              |     |
|                                                                                                    | 任职(受雇)单位                              |                  |           |       | 任职(受雇)<br>单位税券代码 |                | 任职(受雇)<br>单位所属行业 |              | •     | 在华天数            |              |     |
|                                                                                                    | *境内有效联系地址                             |                  |           |       | *境内有效联系<br>地址邮编  |                | *联系电话            |              |       | 职务              | 请选择 💌        | 职业  |
|                                                                                                    | 此行由取得经营                               | 经营单位             |           |       |                  |                | 经营单位纳税           |              |       |                 |              |     |
|                                                                                                    | 所得的纳税人填写                              | 纳税人识别号           |           |       |                  |                | 人名称              |              |       |                 |              |     |
|                                                                                                    | 所得项目                                  |                  | 年所得額      |       | m1+1+11-11-18-08 | CT 1 1 1 1 0 1 | 己繳(扣)税           | 17 1 - 74 MB | 1     | 177 A 1 704 078 | -            |     |
|                                                                                                    |                                       |                  | 境内        | 境外    | 合计               | 应纳税所得额         | 闪光制动的唱声          | 额            | 燃用机器  | (MCSEADLEN      | 19241789.699 | M   |
|                                                                                                    | 1、工资、薪金所得                             |                  | 108610.64 | 0.00  | 108610.64        | 70110.64       | 7534.66          | 7534.66      | 0.00  | 0.00            | 0.00         |     |
|                                                                                                    | 2、个体工商户的生产、经营所得                       |                  | 0.00      | 0.00  | 0.00             | 0.00           | 0.00             | 0.00         | 0.00  | 0.00            | 0.00         |     |
|                                                                                                    | 3、对全事业单位的承                            | 包经营、承租经营所得       | 0.00      | 0.00  | 0.00             | 0.00           | 0.00             | 0.00         | 0.00  | 0.00            | 0.00         |     |

2)填写完成后,点击"申报"按钮,系统将自动计算税款。否则,点击"关闭"按钮重新填写报表或者退出申报

#### 【填表说明】:

- 1、带\*位置为必填项,白色数据项为可填写,灰色数据项为不可填写;
- 2、如果存在默认带出数据不对的,可自己手工进行修改;
- 3、如果存在减免税额,需要填写减免附表;
- 4、年所得额合计需大于12万,才能继续提交申报申报。

### 2.2.2.4 减免附表

如果存在税额减免的情况,则需填写减免附表,如果无减免,跳过此步骤。

国内人员人员如果存在减免,只需要填写《个人所得税减免附表(减免事项 附表)》部分。填写的减免税额需要和申报表中的减免税额总和一致。

选择符合自身情况的减免事项、减免性质名称,输入享受减免的税额。

| 申請表       • 个人所得取加税申报表(适用于年所得<br>122万以上的消税人申报)<br>• 个人所得取加速则表(减免事项]报告表(减免事项部分)       • 个人所得取加速则表(被负定则表)       • 个人所得取加速则表(被负定则表)       • 个人所得取加速则表(被负定则表)       • 个人所得取加速则表(或包含)       • 作号     減免事項       • 体気性素名称     減免報報       • 1     預度、現老、荒屋成在个人所得稅       • 1     預度、現老、荒屋成在个人所得稅       • 1     1       • 1     1       • 2     60       • 3     50                                                                                                    | 业务办理流程: 初始化         | 填写申                          | 报表 确认申报表 查看回执   |                                     |      |  |  |  |
|----------------------------------------------------------------------------------------------------|---------------------|------------------------------|-----------------|-------------------------------------|------|--|--|--|
| 申請表       ・       ・       ・       ・       ・       ・       ・       ・       ・       ・       ・       ・       ・       ・       ・       ・       ・       ・       ・       ・       ・       ・       ・       ・       ・       ・       ・       ・       ・       ・       ・       ・       ・       ・       ・       ・       ・       ・       ・       ・       ・       ・       ・       ・       ・       ・       ・       ・       ・       ・       ・       ・       ・       ・       ・       ・       ・       ・       ・       ・       ・       ・       ・       ・       ・       ・       ・       ・       ・       ・       ・       ・       ・       ・       ・       ・       ・       ・       ・       ・       ・       ・       ・       ・       ・       ・       ・       ・       ・       ・       ・       ・       ・       ・       ・       ・       ・       ・       ・       ・       ・       ・       ・       ・       ・       ・       ・       ・       ・       ・       ・       ・       ・       ・       ・       ・       ・       ・ <th></th> <th></th> <th></th> <th></th> <th></th>                                                                                                    |                     |                              |                 |                                     |      |  |  |  |
| ↑       人所爆吸加吸伸展或 (通用于年所得<br>12万元以上的附取(人申指)         1       (現金事項)         ↑       人所爆吸加速用液 (現金事項)         (現金事項)       (現金事項)         (現金事項)       (現金事項)         (現金事項)       (現金事項)         (現金事項)       (現金事項)         (現金)       (現金事項)         (現金)       (現金)         (日)       (現金、現金、2014)         (日)       (日)         (日)       (日)         <                                                                                                    | 申请表                 |                              |                 |                                     |      |  |  |  |
| 12万元(止出前時点,4階)       ・       ・       へ人所得税減先則表(減免事項)          ・       へ人所得税減先則表(減免事項)                                                                                                    | 个人所得税纳税申报表(适用于年所得)  |                              |                 |                                     |      |  |  |  |
| <ul> <li>         ・へ人所得韓減速與時表(減免事項現表)         ・へ人所得韓減速與時表(減免事項)         ・へ人所得韓減速與時表(減免事項)         ・</li> <li>         ・</li> <li></li></ul> | 12万元以上的纳税人申报)       |                              |                 |                                     |      |  |  |  |
| ▶ 个人所得税减免的表(现农协定购表)       序号     減免事項     減免性償益額     減免性償益額     減免税額       1     12     12     (中华人民共和国个人所得税法)中华人民共和国主席令領40号第五条第一項     50       合计     50                                                                                                    | 个人所得税减免附表(减免事项附表)   | 湖東(湖東事項明表) ぶんの事項明表) (湖安東京明表) |                 |                                     |      |  |  |  |
| 序号         減免事項         減免性損名務         減免収額           1         預成6、調差、測量減在个人所得稅         (中华人民共和国个人所得稅法)中华人民共和国主席令簿40号第五条第一项         50           合计         50         50                                                                                                    | ▶ 个人所得税减免附表(税收协定附表) |                              |                 | MATTAIN LAN (MATTAIN)               |      |  |  |  |
| 1     残疾、孤老、烈魔滅征个人所得税     【     (中华人民共和国个人所得税法》中华人民共和国主席令第40号第五条第一项     50       合け     50                                                                                                    |                     | 序号                           | 减免事項            | 减免性质名称                              | 减免税额 |  |  |  |
|                                                                                                    |                     | 1                            | 残疾、孤老、烈属减征个人所得税 | 《中华人民共和国个人所得税法》中华人民共和国主席令第48号第五条第一项 | 50.  |  |  |  |
|                                                                                                    |                     | 合计                           |                 |                                     | 50.  |  |  |  |
|                                                                                                    |                     |                              |                 |                                     |      |  |  |  |

Public 广东省地方税务局, 2016 Page 9 of

| 广东省地方税务局电子办税服务厅(网页版) | Version:   | <1.0>    |
|----------------------|------------|----------|
| 年12万自行申报操作手册         | Date: <201 | 6-01-12> |

外籍人员,如果存在税收协定减免内容,需要填写《个人所得税减免附表(税 收协定附表)》部分(国内人员不要填写)

| ▶ 个人所得税纳税申报表(适用于年所得) |    |          |         |                      |      |  |  |  |
|----------------------|----|----------|---------|----------------------|------|--|--|--|
| 12万元以上的纳税人申报)        |    |          |         |                      |      |  |  |  |
| ▶ 个人所得税减免附表(减免事项附表)  |    |          | 减免到     | <b>其项报告表(税收协定部分)</b> |      |  |  |  |
| 个人所得税减免附表(税收协定附表)    |    |          |         |                      |      |  |  |  |
|                      |    |          |         |                      |      |  |  |  |
|                      | 序号 | 所得类型     | 协定国家或地区 | 税收协定名称及条款            | 减免税额 |  |  |  |
|                      | 1  | 特许权使用费 💌 |         |                      |      |  |  |  |
|                      | 合计 |          |         |                      |      |  |  |  |
|                      |    |          |         |                      |      |  |  |  |
|                      |    |          |         |                      |      |  |  |  |
|                      |    |          |         |                      |      |  |  |  |
|                      |    |          |         |                      |      |  |  |  |
|                      |    |          |         |                      |      |  |  |  |
|                      |    |          |         |                      |      |  |  |  |
|                      |    |          |         |                      |      |  |  |  |
|                      |    |          |         |                      |      |  |  |  |
|                      |    |          |         |                      |      |  |  |  |
|                      |    |          |         |                      |      |  |  |  |
|                      |    |          |         |                      |      |  |  |  |
|                      |    |          |         |                      |      |  |  |  |
|                      |    |          |         |                      |      |  |  |  |
|                      |    |          |         |                      |      |  |  |  |

税收协定减免,选择所得类型,协定国家或地区,输入税收协定名称及条款 和减免税额。

## 2.2.2.5 确认申报表

申报表相应数据填写完成后,点击"申报"按钮,系统将自动计算税款,计 税后页面如下所示。否则,点击"返回"按钮重新填写报表或者点击"确认"按 钮提交数据。

| 下表与您填报的同      |                   |                |      |                 |             |         |             |             |        |      |               |       |
|---------------|-------------------|----------------|------|-----------------|-------------|---------|-------------|-------------|--------|------|---------------|-------|
|               | 申报数据是否一致?         |                |      |                 |             |         |             |             |        |      |               |       |
|               |                   |                |      |                 |             |         |             |             |        |      |               |       |
|               |                   | 个              | 人所得税 | 纳税申报表           | (适用于)       | 丰所得12万  | 元以上的组       | 的税人申报       | )      |      |               |       |
| 納税人识别号:       |                   |                |      |                 |             |         |             |             |        | 填表   | 日期: 2016-01-1 | .2    |
| 税款所属期: 2015-0 | 01-01 至 2015-12-3 | 1              |      |                 |             |         |             |             |        | 金額   | 单位:人民币元(      | 列至角分) |
| 纳税人姓名         |                   |                |      | 国籍(地区)          | 中华人民共和<br>国 | 身份证件类型  | 居民身份证       |             | 身份证件号码 |      |               |       |
|               |                   | 任职( <b>受</b> 雇 |      | 任职(受雇)          | 91440101708 | 任职(受雇)  |             |             |        |      |               |       |
| 仕职(党権)単位      |                   |                |      | 单位税务代码          | 358833M     | 单位所属行业  |             |             | 化华大数   |      |               |       |
| "境内有效联系地址     |                   | 广东省广州市         |      | "境内有效联系<br>地址邮编 | 510000      | "联系电话   | 13912345678 |             | 职务     |      | 昭亚            |       |
| 此行由取得经营       | 经营单位              |                |      |                 |             | 经营单位纳税  |             |             |        |      |               |       |
| 所得的纳税人填写      | 纳税人识别号            |                |      |                 |             | 人名称     |             |             |        |      |               |       |
|               |                   |                | 年所得额 |                 |             |         | 己繳(扣)税      | 1411 - 1414 |        |      | -             |       |
| 所得项目          |                   | 境内             | 境外   | 合计              | 应纳机所得额      | 应納机線    | 额           | 账扣机额        | 减免机额   | 应补税额 | 应退税额          | 奋狂    |
| 1、工资、薪金所得     |                   | 108610.64      | 0.00 | 108610.64       | 70110.64    | 7534.66 | 7534.66     | 0.00        | 0.00   | 0.00 | 0.00          |       |
| 2、个体工商户的生产    | •、经营所得            | 0.00           | 0.00 | 0.00            | 0.00        | 0.00    | 0.00        | 0.00        | 0.00   | 0.00 | 0.00          |       |
|               | 白灰素 圣和灰莱和祖        | 0.00           |      |                 |             |         |             |             |        | 0.00 | 0.00          |       |

| 广东省地方税务局电子办税服务厅(网页版) | Version | : <1.0>      |
|----------------------|---------|--------------|
| 年12万自行申报操作手册         | Date: < | <2016-01-12> |

### 2.2.2.6 查看回执

核对数据,确认无误后,点击"确认"按钮,提交申报数据,系统提示申报 成功并显示申报回执

### 2.2.2.7 申报表作废(个税)

详见《申报表作废(个税)》章节。

### 2.2.2.8 扣缴税费

如果未产生应补税额,则无需缴款。

如果有产生应补税额,则需缴款,如果个人已经签订三方协议,则可直接缴款,如果未签订三方协议,需要到门前进行缴款。

### 2.3 年所得 12 万以上申报查询

### 2.3.1 功能描述

通过年12万申报查询查询,可以进行年12万申报数据的相关查询。

### 2.3.2 操作步骤

### 2.3.2.1 进入界面

点击"年所得12万以上申报查询",系统进入查询页面(如下图所示)。

Public 广东省地方税务局, 2016 Page 11

| 广东省地方税务局电子办税服务厅(网页版) | Version: <1.0>     |
|----------------------|--------------------|
| 年12万自行申报操作手册         | Date: <2016-01-12> |

| 🥌 广东省地方税务局电 | 子办税服务厅                             |
|-------------|------------------------------------|
| 个税12万 个人所得税 |                                    |
| 用户信息        | ● 请核对您的办税资料,如果有问题,请及时通知相关税务人员进行修改! |
| 名称:         | 12万                                |
| 登记序号:       | 年所得12万以上自行申报                       |
| 证件号码:       | 年所得12万以上申报查询                       |
| 17八唱志 注防显冰  | 年所得12万以上缴款查询                       |
|             | 申报表作废(个税)                          |
|             | 基本信息                               |
|             | 个人信息修改                             |
|             | 社保费个人基本信息                          |
|             | 个人基本信息情况                           |
|             | 纳税情况                               |
|             | 个人所得税纳税明细信息查询                      |
|             | 个人所得税完税证明及清单打印                     |
|             | 个人缴费信息                             |

## 2.3.2.2 查询操作

1) 填写查询条件,点击"搜索"按钮,进入查询界面。

| 查询条件    |           |                       |                           |       |      |      |      |
|---------|-----------|-----------------------|---------------------------|-------|------|------|------|
| 身份证件号码: | 申报日期:     | 从 2015-02-01          |                           |       | 1    |      |      |
| 纳税人名称:  |           | 至 2015-02-28          |                           | 5. 医条 | J    |      |      |
|         |           |                       |                           |       |      |      |      |
|         |           |                       |                           |       |      |      |      |
| 序号      | 任职、受雇单位名称 | 应纳税额                  | 已缴 (扣) 税额                 | 抵扣税额  | 减免税额 | 应补税额 | 应退税额 |
| 序号      | 任职、受雇单位名称 | <b>应纳税额</b><br>输入相关条件 | <b>已缴 (扣) 税额</b><br>+进行查询 | 抵扣税额  | 减免税额 | 应补税额 | 应退税额 |

2)系统将当前登录用户所申报年所得12万以上的情况以列表的形式显示
 出来(如下图所示)。

Public广东省地方税务局, 2016Page 12

| 广东省地方税务局电子办税服务厅(网页版) | Version: <1.0>     |
|----------------------|--------------------|
| 年12万自行申报操作手册         | Date: <2016-01-12> |

| 查询参 | <b>条件</b>      |           |              |         |           |          |          |                   |
|-----|----------------|-----------|--------------|---------|-----------|----------|----------|-------------------|
| 身份证 | E件号码:          | 申报日期:     | 从 2015-02-01 |         | 一曲赤       | 7        |          |                   |
| 纳税人 | (名称:           |           | 至 2015-02-28 |         | 12条       |          |          |                   |
| 皮里  | 2016-15日       | 化阳 系应该行力步 | 合纳话游         | コ級ノ伯ン海海 | 10.101585 | ぜみ岩海     | たまにおめる   | 合调调器              |
| 肺亏  | 正成が目           | 甘塩、文庫半位各种 | DZ:FYDC &R   |         | 151110.62 | 利用分配的工程规 | LYTPUCAR | <u>P2</u> P247CRU |
| 1   | 工资薪金所得         |           | 117.76       | 117.76  |           |          |          |                   |
| 2   | 工资薪金所得         | 12        | 117.76       | 117.76  |           |          |          |                   |
| 3   | 个体工商户生产经营所得    |           | 0.00         |         |           |          |          |                   |
| 4   | 工资薪金所得         |           | 117.76       | 117.76  |           |          |          |                   |
| 5   | 工资薪金所得         |           | 117.76       | 117.76  |           |          |          |                   |
| 6   | 工资薪金所得         |           | 117.76       | 117.76  |           |          |          |                   |
| 7   | 个体工商户生产经营所得    |           | 40.00        |         |           |          | 40.00    |                   |
| 8   | 企事业单位承包、承租经营所得 |           | 30.00        |         |           |          | 30.00    |                   |
| 9   | 工资薪金所得         |           | 117.76       | 117.76  |           |          |          |                   |
| 10  | 个体工商户生产经营所得    |           | 0.00         |         |           |          |          |                   |

## 2.4 申报表作废(个税)

## 2.4.1 功能描述

如果纳税人申报完12万之后,发现还没缴款的情况下,纳税人通过此模块,可以对个税12万以上自行申报表进行作废。作废之后,可以重新进行申报。如 果已经缴款,需要更正,则需要到前台进行更正

## 2.4.2 操作步骤

### 2.4.2.1 进入界面

点击"申报表作废(个税)",系统进入作废页面(如下图所示)。

Public广东省地方税务局, 2016Page 13

| 广东省地方税务局电子办税服务厅(网页版) | Version: <1.0>     |
|----------------------|--------------------|
| 年12万自行申报操作手册         | Date: <2016-01-12> |

| 🎱 广东省地方税务局电                              | 子办税服务厅                             |
|------------------------------------------|------------------------------------|
| 个税12万 个人所得税                              |                                    |
| 用户信息                                     | ● 请核对您的办税资料,如果有问题,请及时通知相关税务人员进行修改! |
| 44标: ——————————————————————————————————— | 12万                                |
| 登记序号:                                    | 年所得12万以上自行申报                       |
| 证件号码:                                    | 年所得12万以上申报查询                       |
| 个人信息 注销登录                                | 年所得12万以上缴款查询                       |
|                                          | 申报表作废(个税)                          |
|                                          | 基本信息                               |
|                                          | 个人信息修改                             |
|                                          | 社保费个人基本信息                          |
|                                          | 个人基本信息情况                           |
|                                          | 纳税情况                               |
|                                          | 个人所得税纳税明细信息查询                      |
|                                          | 个人所得税完税证明及清单打印                     |
|                                          | 个人缴费信息                             |

## 2.4.2.2 查询申报信息

1) 点击"申报表作废(个税)",进入作废界面,选择申报表对应的所属期,如下图所示:

Public 广东省地方税务局, 2016

| 广东省地方税务局电子办税服务 | 5斤(网页版)                                        | Version   | n: <1.0>     |        |
|----------------|------------------------------------------------|-----------|--------------|--------|
| 年12万自行申报操作手册   |                                                | Date:     | <2016-01-12> |        |
|                | 度申请 确认作废 查看回执                                  |           | @ 使用帮助       | ■ 办税指南 |
| 中頃衣            | □ 纳税人信息                                        | 申报表作废(自然) | K)           |        |
|                | 身份证件号码:<br>纳税人名称:                              | •         |              |        |
|                | 作度查询<br>申报日期起: 2015-02-27<br>申报日期止: 2015-02-28 |           | 杏油           |        |
|                | 作废内容                                           |           |              |        |
|                |                                                |           |              |        |
|                |                                                |           |              |        |
|                |                                                |           |              |        |
|                |                                                | 😢 关闭      |              |        |

2)点击"查询",查询申报表信息,勾选需要作废的申报表,点击"填写 作废申请",进入作废申请,或者点击"关闭"停止作废操作。

|          |               | 申报表作废(自然人)                           |             |
|----------|---------------|--------------------------------------|-------------|
| 纳税人信息    |               |                                      |             |
| 身份证件号码:  |               |                                      |             |
| 纳税人名称:   |               |                                      |             |
| 作废查询     |               |                                      |             |
| 申报日期起:   | 2015-02-27    |                                      |             |
| 申报日期止:   | 2015-02-28    |                                      | 查询          |
| 作废内容     |               |                                      |             |
| 请选择      | 原申报日期         | 申报表种类                                | 应补退税额合计     |
| ۲        | 2015-02-28    | 《个人所得税纳税申报表(适用于年所得12万<br>元以上的纳税人申报)》 | 70.00       |
| 总页数:1 显示 | ⊼: <b>1-1</b> | << 1 >>                              | · 转到第 1 🗸 页 |
|          |               |                                      |             |
|          |               |                                      |             |
|          |               |                                      |             |
|          |               |                                      |             |

Public 广东省地方税务局, 2016

| 广东省地方税务局电子办税服务厅(网页版) | Version:     | <1.0>   |
|----------------------|--------------|---------|
| 年12万自行申报操作手册         | Date: <2016- | -01-12> |

## 2.4.2.3 作废申请

点击"填写作废申请",进入作废申请,如下图显示,填写作废理由,如下 图所示:

| 业务办理流程: 查询申报信 | 言息 <b>作废由请</b> 确认作废 查看回执 | @ 续用帮助                          | 力税指南         |
|---------------|--------------------------|---------------------------------|--------------|
| 申请表           |                          |                                 |              |
| ▶ 并依次下废申调手    | 身份证件号码:<br>约脱人名称:        | 申报表作废申请单                        |              |
|               | 原申报日期                    | 申报表种类                           | 原申报应纳税额      |
|               | 2015-02-28               | 《个人所得税纳税申报表(适用于年所得12万元以上的纳税人申报) | 70.00        |
|               | 申请作废的理由                  | 作處                              | $\widehat{}$ |
|               |                          |                                 |              |

## 2.4.2.4 确认作废

点击"作废",确认作废,或者点击"返回",重新修改作废申请。

## 2.4.2.5 查看回执

点击确认后进入该页面则表示您已作废成功。

Public 广东省地方税务局, 2016

| 广东省地方税务局电子办税服务厅(网页版) | Version: | <1.0>      |
|----------------------|----------|------------|
| 年12万自行申报操作手册         | Date: <2 | 016-01-12> |

#### 微信申报 3.

#### 3.1 添加公众号

打开自己的微信,添加朋友

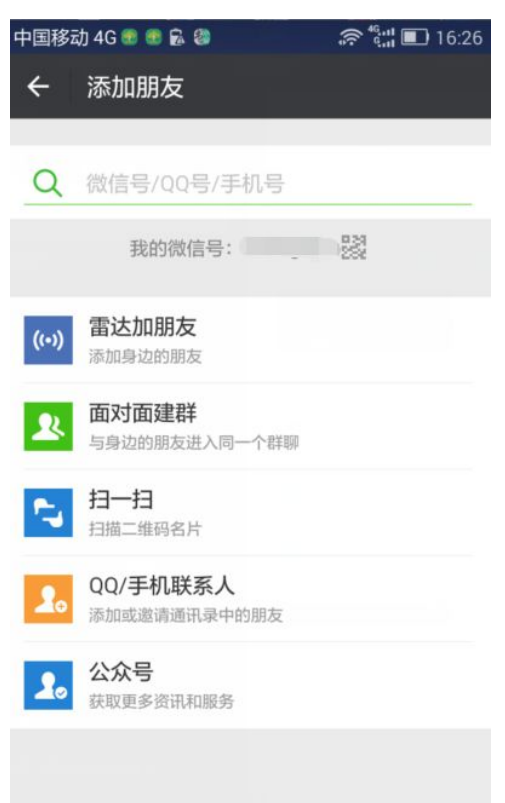

搜索"广东地税"后添加

| 广东省地方税务局电子办税服务厅                                                                                                    | (网                   | 页版)                               | Versio            | n:     | <1.0>   |
|----------------------------------------------------------------------------------------------------|----------------------|-----------------------------------|-------------------|--------|---------|
| 年12万自行申报操作手册                                                                                                    |                      |                                   | Date:             | <2016- | -01-12> |
| 中国移动 4G 🛢 🛢 🗟 🗹 🍘 … 🔗 🖏 🔳 16:27                                                                                                    | 中国移起<br><del>く</del> | 动4G 🕿 🕿 🗟 🖾 😂<br>搜索结果             | ()<br>()<br>()    | 16:27  |         |
| Q 搜索:广东地税                                                                                                    |                      | <b>广东地税</b><br>普及税收知识,宣<br>8个好友关注 | 『传税收政策,实 <b>]</b> | ✓      |         |
|                                                                                                    |                      |                                   |                   |        |         |
| 局所<br>qwertyuiop<br>asdfghjkl<br>↓ zxcvbnm ≪<br>123 中 ↓?<br>得別<br>和 (2)<br>123 中 ↓?<br>(2)<br>(2)<br>(2)<br>(3)<br>(4)<br>(5)<br>(5)<br>(7)<br>(5)<br>(7)<br>(7)<br>(7)<br>(7)<br>(7)<br>(7)<br>(7)<br>(7 |                      |                                   |                   |        |         |

# 3.2 绑定个人身份

进入广东地税,点击"微办税"---"用户中心"

| 广东省地方税务局电子办税服务厅(网页版) | Version:   | <1.0>    |
|----------------------|------------|----------|
| 年12万自行申报操作手册         | Date: <201 | 6-01-12> |

| 国移             | 动 4G 💿 🚳 🏠 🖻 😳 …                                | 奈 <sup>46</sup> <b>!</b> ∎ 16:4 |
|----------------|-------------------------------------------------|---------------------------------|
| ×              | 广东省地方税务局                                        | :                               |
|                | 个人中心                                            | >                               |
| 自然             | 然人信息                                            |                                 |
| 您尚定。           | 前未绑定自然人信息,请通过                                   | 以下方式进行绑                         |
|                | 扫描电厅二维码绑定自                                      | 然人信息                            |
|                | 输入电厅帐号密码绑定自                                     | 目然人信息                           |
|                | 使用微信实名认                                         | 证                               |
| 温馨             | 馨提示                                             |                                 |
| 绑定<br>确定<br>新生 | 过程中,如果60秒内无操作(<br>或者拒绝绑定操作 ),则二维<br>:成二维码进行绑定 。 | 包括扫描二维码、<br>码会失效,需要重            |
|                | <del>کار جار ارار جار مار</del>                 | 6 D                             |

可选择电厅账号密码方式绑定自然人信息,根据界面提示输入相关信息,如下图:

|                       | 11 2-7  | PAE        |
|-----------------------|---------|------------|
| 人。<br>3、可以在个人<br>定关系。 | 中心中解除企业 | 纳税人以及自然人的绑 |
| 自然人绑定                 |         |            |
| 证件类型:                 | 居民身份证   |            |
| 证件号码:                 |         |            |
| 姓名:                   |         |            |
| 密码:                   |         |            |
| 验证码:                  | XSHW    | XSHW       |
|                       | 确认绑定    | Ē          |

绑定成功后显示:

Public 广东省地方税务局, 2016

| 广东省地方税务局电子办税服务厅(网页版) | Version: | <1.0>       |
|----------------------|----------|-------------|
| 年12万自行申报操作手册         | Date: <  | 2016-01-12> |

| X 广东省地方税务局 :                                        |
|-----------------------------------------------------|
| 个人中心                                                |
| <u>た。</u><br>扫描电厅二维码绑定企业信息                          |
|                                                     |
| 输入电厅帐号密码绑定企业信息                                      |
|                                                     |
| 自然人信息 功能导航 解除绑定                                     |
| 身份证号码:                                              |
| 姓名:                                                 |
|                                                     |
| 温馨提示                                                |
| 绑定过程中,如果60秒内无操作(包括扫描二维码、<br>确定或考拒绝继定操作)。则二维码会生效。需要重 |
| 新生成二维码进行绑定。                                         |
| 🌑 广东省地方税务局                                          |

#### 3.3 年所得 12 万以上自行申报

1、用户绑定后,点击"微办税"---"个人办税"

| 广东省地方税务局电子办税服务厅(网页版) | Version:  | <1.0>      |
|----------------------|-----------|------------|
| 年12万自行申报操作手册         | Date: <20 | 016-01-12> |

| X 广东省  | 地方税务局   | :      |
|--------|---------|--------|
| 返回     | 个人办税大厂  | T      |
|        |         |        |
| 涉税提醒   | 办税预约    | 大厅排队情况 |
|        | Q       |        |
| 个税查询   | 社保查询    | 车船税查询  |
|        | 125     |        |
| 房屋契税查询 | 12万个税申报 | 车船税缴款  |
|        |         |        |
|        | 广东省地方税务 |        |

2、 点击"12 万个税申报", 进入 12 万引导界面, 会自动带出绑定的个人信息, 输入验证码, 如下图:

| 温馨提示                    |              |                   |
|-------------------------|--------------|-------------------|
| 年收入12万元以上<br>月1日至3月31日, | 个人所得税申请在此期间内 | 报的期限为每年1<br>申报。   |
| 身份证件号码:                 |              |                   |
| 姓名:                     |              |                   |
| 纳税年度:                   | 2015         |                   |
| 验证码:                    | QMUK         | QM <sup>U</sup> K |
|                         | 下一步          |                   |
|                         |              |                   |

Public 广东省地方税务局, 2016

| 广东省地方税务局电子办税服务厅(网页版) | Version: <1.0>     |  |
|----------------------|--------------------|--|
| 年12万自行申报操作手册         | Date: <2016-01-12> |  |

3、选择应申报机关

| 返回 年4      | 女入12万个税申报            | 1 |
|------------|----------------------|---|
| 登记序号:      | 20124400001034552924 |   |
| 采集姓名:      |                      |   |
| 应申报机<br>关: | 广州开发区地方税务局高;         |   |
| 街道乡镇:      | 夏港街道(开发)             |   |
|            | 进入申报                 |   |
|            |                      |   |
|            |                      |   |
|            |                      |   |

4、进入申报表,检查各项数据是否正确,可左右滑屏看各类收入信息

| 国移动 4G 💀 🚯 🛟 🖥 | 영 ··· 중 <sup>46</sup> | 口 17:03 中国 | 国移动 40 | G 💿 💿 🗳 🔂 🖾 🖤                 | ₹ <sup>40,11</sup> | 17:05 |
|----------------|-----------------------|------------|--------|-------------------------------|--------------------|-------|
| X 广东省地方        | 税务局                   | : >        | < /    | 东省地方税务局                       |                    | :     |
| 返回 年收入         | 12万个税申报               | =          | 返回     | 年收入12万                        | 个税申报               | Ξ     |
| 1 (工资、薪金所得)共   | <b>13页</b> ,可横向滑动显示。  |            | 4 (劳务  | 务报酬所得) <mark>共13页</mark> ,可横向 | 滑动显示。              |       |
| 境内:            | 108610.64             |            | 境内:    | 0.00                          |                    |       |
| 境外:            | 0.00                  |            | 境外:    | 0.00                          |                    |       |
| 年所得额合计:        | 108610.64             |            | 年所得額   | 硕合计: 0.00                     |                    |       |
| 应纳税所得额:        | 70110.64              |            | 应纳税用   | 所得额: 0.00                     |                    |       |
| 应纳税额:          | 7534.66               |            | 应纳税額   | <u>٥.00</u>                   |                    |       |
| 已缴 ( 扣 ) 税额:   | 7534.66               |            | 已缴(扌   | 口)税额: 0.00                    |                    |       |
| 抵扣税额:          | 0.00                  |            | 抵扣税額   | 页: 0.00                       |                    |       |
| 减免税额:          | 0                     |            | 减免税額   | 质: 0.00                       |                    |       |
| 应补税额:          | 0.0                   |            | 应补税額   | <b>٥.</b> ٥                   |                    |       |
| 応退税额:          | 0.00<br>东省地方税务局       |            | 計合     | ▲·                            | 税务局                |       |

5、向下滑屏,看到"汇总预览"按钮,点击查看汇总数据

Public 广东省地方税务局, 2016

| 广东省地方税务局电子办税服务厅(网页版) | Version: <1.0>     |  |
|----------------------|--------------------|--|
| 年12万自行申报操作手册         | Date: <2016-01-12> |  |

| 返回 年收入   | 12万个税申报   | Z |
|----------|-----------|---|
| 年所得额合计:  | 108610.64 |   |
| 应纳税所得额:  | 70110.64  |   |
| 应纳税额:    | 7534.66   |   |
| 已缴(扣)税额: | 7534.66   |   |
| 抵扣税额:    | 0.00      |   |
| 减免税额:    | 0.00      |   |
| 应补税额:    | 0.00      |   |
| 应退税额:    | 0.00      |   |
| 备注:      | -         |   |

6、汇总数据确认无误后点击确定进行申报

# 4. 常见问题

## 问题 1: 网页版对电脑硬件、操作系统及网速的配置要求是什么? 答复:

硬件配置:最低要求 1G Hz CPU 以上,512M 内存,建议配置 CPU 在 Intel Core i3 (包含)或 AMD Athlon II X4 (包含)以上,内存在 2G (包含)以上,100M 以上的硬盘剩余空间。

系统配置: Windows xp 或之上的操作系统; Microsoft IE6.0(推荐 IE8 以上 版本)。

网络带宽: 建议 4Mbps 以上。

Public 广东省地方税务局, 2016

| 广东省地方税务局电子办税服务厅(网页版) | Version:   | <1.0>    |
|----------------------|------------|----------|
| 年12万自行申报操作手册         | Date: <201 | 6-01-12> |

#### 问题 2: 个人用户如何登陆

#### 答复:

原有个税12万系统用户可以继续使用旧密码登录系统。其他用户则通过企业 用户的扣缴义务人密码派发功能获取到个人的登录密码。

#### 问题:3: 个人用户忘记密码该怎么办?

#### 答复:

个人用户忘记密码可在网页版登录界面选择"个人用户登录"后点击密码填 写框下方的"忘记密码"重置密码。

### 问题 4: 个人用户手机号码改变以后收不到验证码如何登陆电厅? 答复:

此类个人用户需联系税收管理员,由税务人员登陆"社保系统"--"个税管理"--"个人信息登记"--"查询修改个人网上密码"重置纳税人密码。告知纳税人密码后,纳税人进入电子办税服务厅网页版进行登录,登陆时按系统提醒输入新手机号即可。

#### 问题 5: 如果界面带出的数据与实际不符应如何处理?

答复:

申报表带出数据仅供参考,如果与个人收入真实情况存在差异,请根据实际 情况修改数据进行申报,以确保最终申报数据真实、完整、可靠。

## 问题 6: 其他个税 12 万自行申报相关问题应该如何处理?

#### 答复:

如果遇到的问题未出现在上述问题清单中,则请致电12366-2进行咨询。

Public 广东省地方税务局, 2016